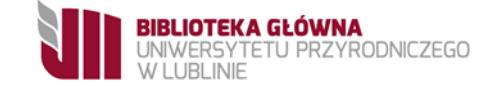

# Jak założyć identyfikator ResearcherID (Web of Science) i powiązać konto z profilem ORCID?

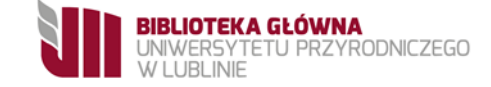

## W przypadku posiadania już identyfikatora ResearcherID należy go powiązać z profilem ORCID.

W przypadku nieposiadania identyfikatora ResearcherID należy go najpierw założyć w bazie Web of Science, a dopiero potem powiązać z profilem ORCID.

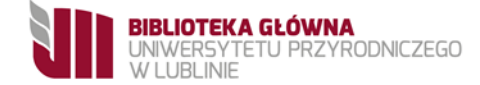

## Należy wejść na stronę Biblioteki Głównej Uniwersytetu Przyrodniczego w Lublinie, www.bg.up.lublin.pl i w zakładce: Zasoby wybrać: Bazy danych

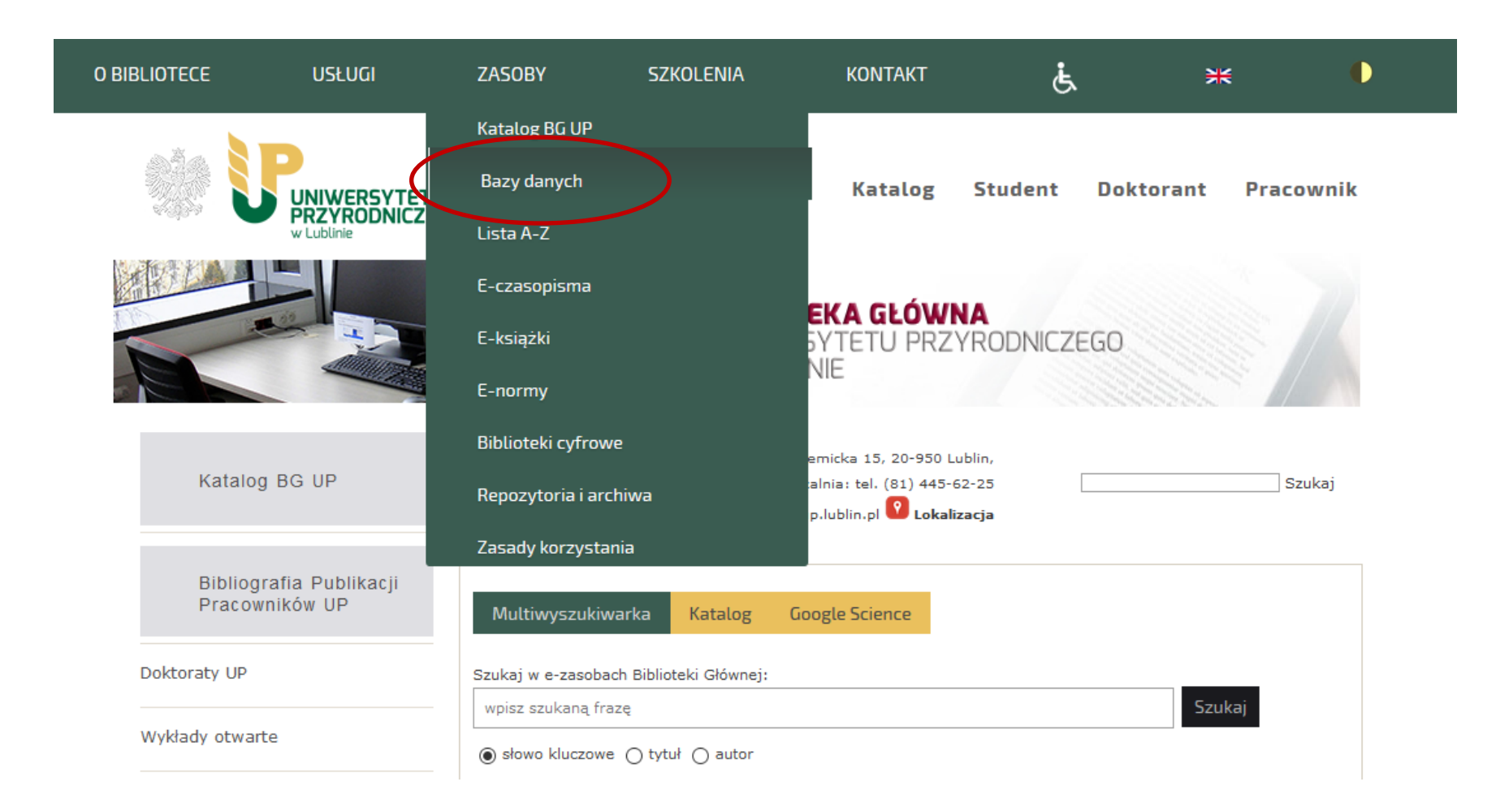

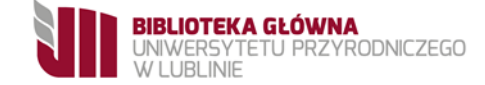

## Należy wybrać bazę Web of Science

| PSJD                                                                                                    | 0                                                                 | biologia,<br>rolnictwo,<br>medycyna                | bibliograficzno<br>-abstraktowa                     |  |
|----------------------------------------------------------------------------------------------------|-------------------------------------------------------------------|----------------------------------------------------|-----------------------------------------------------|--|
| Science Direct                                                                                                    |                                                                   | interdyscyplinarna                                 | pełnotekstowa                                       |  |
| Scopus<br>dostęp do pełnych<br>tekstów klikając w<br>ikonkę: Full Text<br>Finder lub przez View at<br>Publisher                                      | <b>() (a)</b><br>preferuje: Mozilla<br>Firefox i Google<br>Chrome | interdycsyplinarna                                 | bibliograficzno-<br>abstraktowa                     |  |
| SIGŻ                                                                                                    | 0                                                                 | nauki rolnicze,<br>ogrodnicze,leśne,<br>żywieniowe | bibliograficzno-<br>abstraktowa                     |  |
| Springer                                                                                                    | •                                                                 | interdyscyplinarna                                 | pełnotekstowa                                       |  |
| Taylor&Francis/CRC<br>Press                                                                                                    |                                                                   | biologia, przyroda                                 | pełnotekstowa<br>-KSIĄŻKI                           |  |
| Veterinary Education in<br>Video NOWA BAZANI                                                                                                    |                                                                   | NOWA BAZA!!!<br>weterynaria                        | pełnotekstowa<br>FILMY                              |  |
| Web of Science         dostęp       do         tekstow       klikając         ikonkę:       Tull         Full       Text         Finder       Finder |                                                                   | interdyscyplinarna                                 | bibliograficzno-<br>bibliometryczno-<br>abstraktowa |  |
| Wiley                                                                                                    | •                                                                 | nauki<br>matematyczno-<br>przyrodnicze             | pełnotekstowa                                       |  |

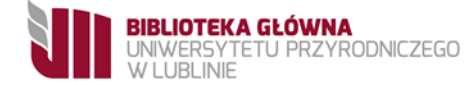

W przypadku nieposiadania konta w bazie Web of Science, najpierw należy się zarejestrować. Z zakładki "Sign In" należy wybrać "Register".

| Web of Science InCites Journal Citation Reports Essential Science Indicators EndNote | e Publons                                                                                                    | Sign In 🔺 Help 🔻 English 👻            |
|--------------------------------------------------------------------------------------|----------------------------------------------------------------------------------------------------|---------------------------------------|
| Web of Science                                                                       |                                                                                                    | Sign In     Clarivate     Analytics   |
| Search                                                                               | Tools 👻 Searches a                                                                                                    | na diero - Scaren mistory Marked List |
| Web of Science will undergo scheduled main<br>During this time, access               | tenance from October 7, 2018 at 1200 GMT to October 8, 2018 at may be intermittent. We apologize for any inconvenience. | 0000 GMT.                             |
| Select a database Web of Science Core Collection                                     | Learn More                                                                                                    | Get one-click<br>access to full-text  |
| Basic Search Cited Reference Search Advanced Search + More                           |                                                                                                    |                                       |
| Example: oil spill* mediterranean                                                    | Search Sea                                                                                                    | rch tips                              |
|                                                                                      | + Add row   Reset                                                                                                    |                                       |
| Timespan<br>All years (1945 - 2018)                                                  |                                                                                                    |                                       |

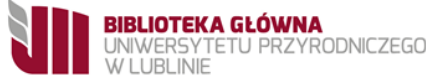

W oknie dwukrotnie wprowadź adres e-mail. Kliknij "Continue . Na podany adres e-mail przesłany zostanie wiadomość z kodem weryfikacyjnym.

| Web of Science InCites Journal Citation Reports Essential Science Indicators EndNote                                                                                  | e Publons Sign In ▲ Help ♥ English ♥                                                                                                    |
|----------------------------------------------------------------------------------------------------|----------------------------------------------------------------------------------------------------|
| Web of Science                                                                                                    | → Sign In<br>Clarivate<br>Analytics                                                                                                    |
| Search                                                                                                    | Tools 👻 Searches and detro 🗸 Searchers tory Marked List                                                                                                    |
| Web of Science will undergo scheduled maint<br>During this time, access r                                                                                             | tenance from October 7, 2018 at 1200 GMT to October 8, 2018 at 0000 GMT.<br>may be intermittent. We apologize for any inconvenience.                                                                                                    |
| Select a database Web of Science Core Collection 💌                                                                                                    | Learn More Get one-click access to full-text                                                                                                    |
| Basic Search Cited Reference Sear   Example: oil spill* mediterranear   Example: oil spill* mediterranear   Address:   Continue   Continue   Continue   More settings | Note: If you are already registered for a Clarivate Analytics product or service, please sign in.         Why register with the Web of Science?         Automatic sign in         Access saved searches and search history         Create alerts         Add references to your EndNote Library         Ect a preferred starting database or product         Update your personal information |
| ICM Warsaw What's new 👻                                                                                                    | Feedback and support 👻 Resources 💌                                                                                                    |

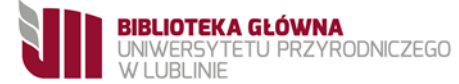

# W kolejnym oknie należy wpisać kod weryfikacyjny z wiadomości e-mail.

| Neb of Science                                                                                                    |                                                                       | Clarivate                                                                                                    |                                                                                                    |                         |            |
|----------------------------------------------------------------------------------------------------|-----------------------------------------------------------------------|----------------------------------------------------------------------------------------------------|----------------------------------------------------------------------------------------------------|-------------------------|------------|
|                                                                                                    |                                                                       | Analytica                                                                                                    |                                                                                                    |                         |            |
| Welcome to Web of Science!                                                                                           |                                                                       |                                                                                                    |                                                                                                    |                         |            |
| To continue the registration process, please verify your<br>following code in the text box on the registration page. | email address by copying and                                          | d pasting the                                                                                                    |                                                                                                    |                         |            |
| 7uGcc                                                                                                    | 18                                                                    |                                                                                                    |                                                                                                    | →                       | Sign In    |
| If you have received this email in error, you do not need<br>process. The email account will not be verified and you | to take any action to cancel th<br>will not receive any further err   | e registration<br>tails.                                                                                                    |                                                                                                    |                         | ' Register |
| Thank you,<br>The Clarkate Analytics Team                                                                            |                                                                       |                                                                                                    |                                                                                                    | Tools 👻 Searches and an | Log Out    |
|                                                                                                    | se Web of Science Core<br>Cited Reference Sear<br>pill* mediterranean | During this time,<br>e Collection<br>hail Verification<br>We need to verify your email addre<br>an email within 5 minutes, please<br>Please copy and paste the code en | Learn More  Learn More  Learn More  Learn More  Learn More  Check your spam folder or click here to resend the closed in the email in the box below:  Continue | y inconvenience.        |            |
|                                                                                                    |                                                                       | What's new 💌                                                                                                    | Feedback and support                                                                                                    | Resources               | -          |

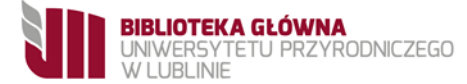

W formularzu należy wypełnić pola oznaczone jako obowiązkowe\* oraz kliknąć "Submit". Rejestracja została ukończona.

| Registration                                                                                    | 0                                                                                                    |                                                                                                    |   |
|-------------------------------------------------------------------------------------------------|----------------------------------------------------------------------------------------------------|----------------------------------------------------------------------------------------------------|---|
| * E-mail Address:<br>* First Name:<br>* Last Name:<br>Middle Initial:<br>*Password:             | (optional)                                                                                                    |                                                                                                    |   |
|                                                                                                 | Password Guidelines<br>Must be 8 or more characters (no spaces) and contain:<br>- at least 1 numeral: 0 - 9<br>- at least 1 alpha character, case-sensitive<br>- at least 1 symbol: !@ # \$ % ^ * () ~ `{}[]&_<br>Example: 1sun%moon                                                                                                    | Advanced Search + More<br>Registration                                                                                                    | 0 |
| * Retype New Password:<br>* Primary Role:<br>* Subject Area:<br>Bibliographic Software<br>Used: | Select a Primary Role     Image: Select a Subject Area       Select Bibliographic Software Used                                                                                                    | Thank you for registering, Justyna. You are now signed in to Web of Science.<br>Note: Your "Signed In" status is indicated at the top of every page. To protect your privacy,<br>remember to log out each time you finish your session. |   |
| * Opt In/Opt Out:                                                                               | Receive training materials, notifications, announcements,<br>and other materials by e-mail.     Do not receive training materials, notifications, announcements,<br>and other materials by e-mail.                                                                                                    | Your sign in e-mail address is:                                                                                                    |   |
| Automatic Sign In:                                                                              | Sign me in automatically.<br>(Select this if you want to be signed in automatically each time you access Web of Science. This feature<br>uses cookie technology.)<br>am using a public computer or do not wish to be signed in automatically<br>(Users of public computers should select this option.)                                                                                                    |                                                                                                    |   |
| * Terms and Conditions:                                                                         | WEB OF SCIENCE TERMS OF USE: You are entitled to access the product, download or<br>extract reasonable amounts of data from the product that are required for the activities you<br>carry out individually or as part of your employment, and include insubstantial portions of<br>extracted data in your work documents and reports, provided that such documents or<br>reports are for the benefit of (and belong to) your organization, or where such documents or<br>reports are intended for the benefit of third parties (not your organization ), entracted data is |                                                                                                    |   |

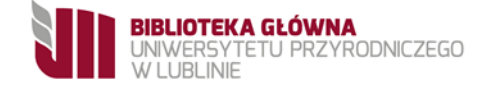

## Po zalogowaniu, z zakładki "Tools" i należy wybrać ResearcherID

| Web of Science InCites Journal Citation Reports Essential Science Indicators Er | ndNote Publons                                                                                           | 🗸 Help 🔻 English 👻                   |
|---------------------------------------------------------------------------------|----------------------------------------------------------------------------------------------------|--------------------------------------|
| Web of Science                                                                  |                                                                                                    | Clarivate<br>Analytics               |
| Search                                                                          | Tools 🔺 Searches and aler                                                                                | rts 👻 Search History Marked List     |
| Web of Science will undergo scheduled i<br>During this time, a                  | maintenance from October 7, 201 Publons per 8, 2018 at 0000 ccess may be intermittent. We apolog EndNote | GMT.                                 |
| Select a database Web of Science Core Collection                                | Learn More     ResearcherID     ResearcherID Registration                                                | Get one-click<br>access to full-text |
| Basic Search Cited Reference Search Advanced Search + Mo                        | re                                                                                                    |                                      |
| Example: oil spill* mediterranean                                               | Topic                                                                                                    | 5                                    |
| Timespan All years (1945 - 2018)                                                |                                                                                                    |                                      |

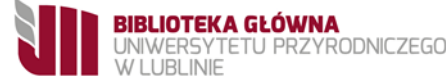

Po przełączeniu na stronę ResearcherID należy zalogować się podając dane jakimi logowaliśmy się do bazy Web of Science.

| ResearcherID                                                                              |                                                                                                    |  |  |  |  |  |  |  |  |  |
|-------------------------------------------------------------------------------------------|----------------------------------------------------------------------------------------------------|--|--|--|--|--|--|--|--|--|
| Home Login Search Interactive Map EndNote                                                 | Publons >                                                                                                    |  |  |  |  |  |  |  |  |  |
| Login                                                                                     |                                                                                                    |  |  |  |  |  |  |  |  |  |
| Enter your Researcher ID or your Email address.    Email address:  - or -  Researcher ID: | After you login, you will be able to update your profile<br>information (registered members only).<br>Note: <i>ResearcherID</i> , <i>Web of Science<sup>TM</sup></i> , and <i>EndNote<sup>TM</sup></i><br>(all offerings from Clarivate Analytics) share login credentials.<br>More information. |  |  |  |  |  |  |  |  |  |
| Password:<br>Login Cancel<br>Forgot Password<br>Problems logging in?                      |                                                                                                    |  |  |  |  |  |  |  |  |  |

## W formularzu uzupełniamy pola oznaczone jako obowiązkowe

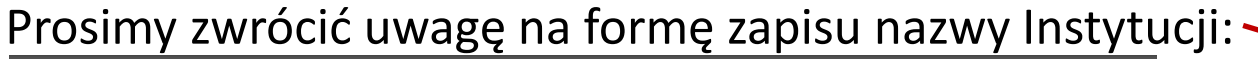

### ResearcherID

Registration

Clarivate Analytics

#### hank you for your interest in ResearcherID!

ly registering, you're helping to build a resource that standardizes and clarifies author information - strengthening the connections between you and your colleagues and making vital research more accessible to all

usta Privacy: The information that you submit as part of this registration process and the information that you submit or that Clarikate Analytics collects in the course of the use of your ResearcherID will be processed by Clarikate Analytics in accordance with the ResearcherID End User License Agreement. Except Where Indicated, registration information will be vewaite by default on your public profile page on the www.ResearcherID.com website. At anytime after registering, you can login to your account of choose to make some or all or you information private or to update any of your registration information.

| Using your e-r<br>informat     | nail address, we have detected that you have previously registered with one of<br>on you have provided. For your convenience, these products use the same log | the following Clarivate Analytics offerings: Web of Science or EndNote, or Derwent Innovation. We have filled in some of the fields below using<br>in e-mail and password. After registering, you will be able to login and change your e-mail or password using the Manage Profile option. |
|--------------------------------|----------------------------------------------------------------------------------------------------|----------------------------------------------------------------------------------------------------|
| First/Given Name               |                                                                                                    | Name: Enter your name. This will be displayed on your profile page.                                                                                                    |
| Last/Family Name               | Wojdyta 🍬                                                                                                    | сяный имитерах слен учи слена акигера ам террализно смяткая силах учи, тир яни не кер ритак у чении.                                                                                                    |
| Middle Initials                |                                                                                                    |                                                                                                    |
| E-mail Address                 | justyna.wojdyla@up.lublin.pl 🏼 🌞                                                                                                    |                                                                                                    |
| Institution                    |                                                                                                    | Institution: Enter the name institution at which you work. Please spell out the name. If your institution has a commonly known acror<br>or abbreviation, then put both. For example, State University of New York, SURY. This will be displayed on your profile page by defau               |
| Sub-organization<br>Department | Ad                                                                                                    | Mailing Address: This information will be private by default. After registering, you can choose to make this information viewable by<br>visitors to your ResearcherID page.                                                                                                    |
| Address Line 2:                |                                                                                                    |                                                                                                    |
| City:                          | *                                                                                                    |                                                                                                    |
| inty/State/Province:           |                                                                                                    |                                                                                                    |
| Zip/Postal Code:               |                                                                                                    |                                                                                                    |
| Country/Region:                | Select a Country / Region: 🗸 *                                                                                                    |                                                                                                    |
| Password:                      | Your password is editable after you register and login.<br>Once logged in, go to the Manage Profile page.                                                     |                                                                                                    |
| Security Question:             | Select a question:                                                                                                    | Security Question: Select a question and provide an answer. This will be used to verify your identity in case you forget your passwor                                                                                                    |
| Security Answer:               | *                                                                                                    |                                                                                                    |
| erification Number:            | *                                                                                                    | Verification Number: Enter a 4-character code (like a password). This will be used to verify your identity in case you forget your login information.                                                                                                    |
| Select a Role:                 | Librarian 🗸 *                                                                                                    | Other Names: If you've published under different names or if you are known by more than one name, add those names (one at a lin<br>These will be searched if made public. These names will also be used when processing your My Publications list for use in I/Veb o                        |
| ther Names Used<br>by You:     | Ad                                                                                                    | Science Core corector, only publications that have your name or one of your Other Names will be included in your Distinct Author 3<br>(more information).<br>4 Examples:<br>5 mith, J. J.<br>5 mith, John J.                                                                                |

## University of Life Sciences in Lublin

**BIBLIOTEKA GŁÓWNA** 

RODNICZEGO

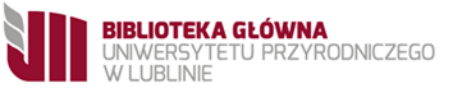

## Akceptujemy warunki licencji.

ResearcherID

#### End User License

To continue with registration, you must accept the terms of the End User License Agreement. ResearcherID Terms of Use and Privacy Policy This agreement (Agreement) is a legal agreement between you, the user, (You or Your) and CLARIVATE ANALYTICS (US) LLC having its principal place of business located at 1500 Spring Garden Street, 4th Floor, Philadelphia, PA 19130 (Clarivate, We or Our) and describes the terms and conditions on which you may access and use and Clarivate will provide the ResearcherID service described in Section 1 below (the ResearcherID Service), which includes the allocation to You of a unique Researcher ID (the ResearcherID). BY CLICKING ON THE "ACCEPT" BUTTON BELOW YOU AGREE TO BE LEGALLY BOUND BY THE FOLLOWING TERMS AND CONDITIONS. IF YOU DO NOT AGREE TO THE TERMS AND CONDITIONS OF THIS AGREEMENT, CLARIVATE IS UNWILLING TO PROVIDE THE RESEARCHERID SERVICE TO Accept Dec Community Forum | Register | FAQ Support | Privacy Policy | Terms of Use

Researcher ID został utworzony. Aby się zalogować do profilu należy kliknąć: "Click here to login to ResearcherID".

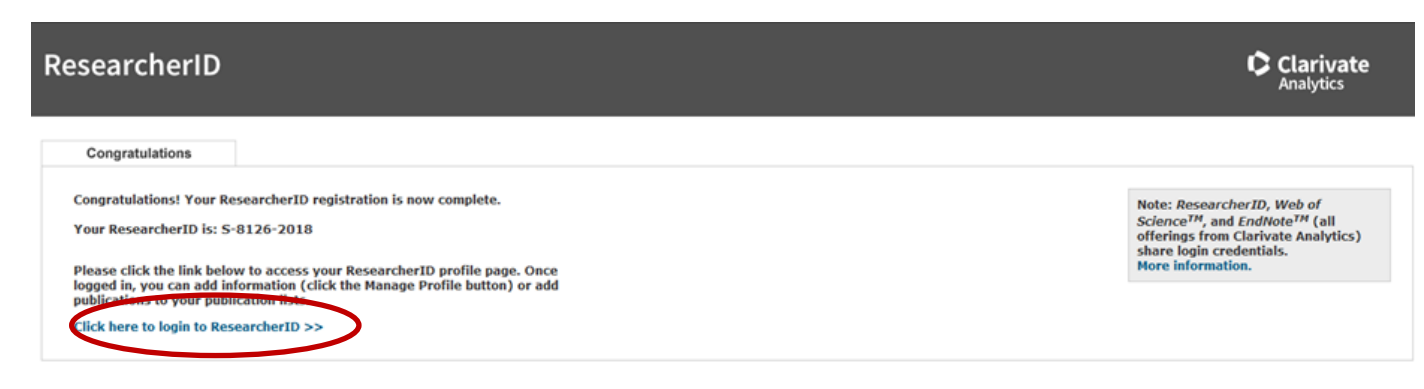

Community Forum | Register | FAQ Support | Privacy Policy | Terms of Use | Login

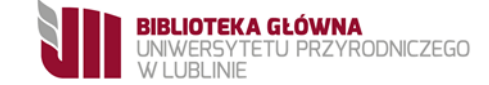

Clarivate Analytics

Clarivate Analytics

W kolejnych dwóch krokach należy odmówić powiązania z Publons oraz Orcid. Dopiero po dołączeniu prac do Researcher ID powiążemy je z profilem Orcid.

### ResearcherID

 Publons

 With Publons you can be recognised for your peer review efforts alongside your publications.

 I would like to create a Publons account.

 I would like to create a Publons account.

 I already have a Publons account.

 No, thank you.

 Remind Me Later

### ResearcherID

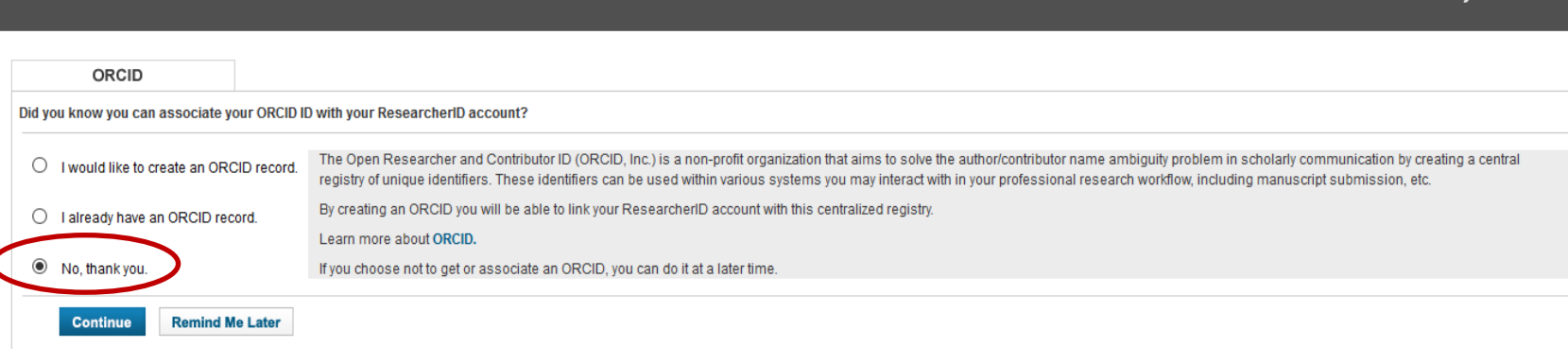

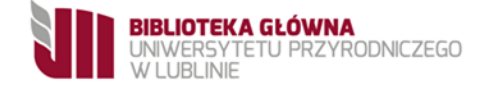

# Aby uzupełnić profil ResearcherID o prace indeksowane w Web of Science należy kliknąć: "Add".

**Collaboration Network** 

**Citing Articles Network** 

| Researcher                                           | ٢ID                              |                                                                                                 |                      |                                                        |                                                                 |                    |                                                                                         | Clarivat<br>Analytics  |
|------------------------------------------------------|----------------------------------|-------------------------------------------------------------------------------------------------|----------------------|--------------------------------------------------------|-----------------------------------------------------------------|--------------------|-----------------------------------------------------------------------------------------|------------------------|
| ome My Resea                                         | rcher Profile                    | Refer a Colleague                                                                               | Logout               | Search                                                 | Interactive Map                                                 | EndNote            | Publons >                                                                               |                        |
|                                                      | Get A Badge                      | ResearcherID Labs                                                                               | our labs page and ba | adge<br>: data                                         |                                                                 |                    | Manage Profile                                                                          | Preview Public Version |
| Recearcherill: S-812                                 | 6-2018                           |                                                                                                 |                      | My Institutions                                        | (more details)                                                  |                    |                                                                                         |                        |
| Other Names:                                         | 0-2010                           |                                                                                                 |                      | Primary Institu                                        | (more details)                                                  | ences in Lublin    |                                                                                         |                        |
| E-mail:                                              |                                  | -                                                                                               |                      | Sub-org/                                               | Dent:                                                           | ences in Eublin    |                                                                                         |                        |
| URL: http://w                                        | www.researcherid.co              | om/rid/S-8126-2018                                                                              |                      | oub-org.                                               | Role:                                                           |                    |                                                                                         |                        |
| Subject: Enter a                                     | a Subject                        |                                                                                                 |                      | Loint Affili:                                          | ation                                                           |                    |                                                                                         |                        |
| Keywords: Enter a                                    | a Keyword                        |                                                                                                 |                      | Sub-org./                                              | Dept:                                                           |                    |                                                                                         |                        |
| Publons: Link R                                      | esearcherID with P               | ublons                                                                                          |                      |                                                        | Role:                                                           |                    |                                                                                         |                        |
| ORCID: Get or                                        | associate an ORC                 | ID                                                                                              |                      | Past Institut                                          | ions:                                                           |                    |                                                                                         |                        |
| Description: Enter a D                               | Description                      |                                                                                                 |                      |                                                        |                                                                 |                    |                                                                                         |                        |
| My URLs:                                             |                                  |                                                                                                 |                      |                                                        |                                                                 |                    |                                                                                         |                        |
|                                                      |                                  |                                                                                                 |                      |                                                        |                                                                 |                    |                                                                                         |                        |
| My Publications                                      | My Pub                           | olications: View                                                                                |                      |                                                        |                                                                 |                    |                                                                                         | Add Publications       |
| Iy Publications (0)<br>/iew Publications <b>&gt;</b> | Use this                         | list to display all the publication                                                             | ns that you have     | e authored.                                            |                                                                 |                    |                                                                                         |                        |
| <b>Litation Metrics</b><br>Nanage   Add              | Adding P<br>You can a<br>menu on | Publications to this list<br>add publications by searching<br>I the left-hand side of your scre | Web of Science       | e <sup>TM</sup> , searching<br>a on the <b>Add P</b> i | Web of Science <sup>™</sup> Core C<br><b>iblications</b> above. | ollection, using E | andNote <sup>™</sup> , or uploading a file. To add publications, click the <b>Add</b> I | ink located in the     |
| ResearcherID labs<br>Create A Badge                  | * Note: A                        | ccess to Web of Science and                                                                     | Web of Science       | Core Collection                                        | are based on the entitler                                       | nents of the comp  | outer where you are accessing ResearcherID.                                             |                        |

Please remember to only add publications that you have authored to this list. This list will be used by Web of Science Core Collection to create a Distinct Author Set, which is a set of papers that will be associated with your name, and your ResearcherID number will be displayed on the Web of Science Core Collection record. This allows Web of Science Core Collection users who find one of your papers on this list to find all of the other papers on this list.

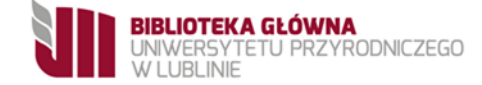

## Następnie wybrać: Search Web of Science Core Collection

| ResearcherID                                                                                                    |                                                                                                    |                                                                                             |                                                                                                    |                                                              |           |
|----------------------------------------------------------------------------------------------------|----------------------------------------------------------------------------------------------------|---------------------------------------------------------------------------------------------|----------------------------------------------------------------------------------------------------|--------------------------------------------------------------|-----------|
| Home My Researcher Profile I                                                                                                    | Refer a Colleague Logou                                                                                                    | t Search                                                                                    | Interactive Map                                                                                                    | EndNote                                                      | Publons > |
| Add to: My Publications Return to                                                                                                    | My Researcher Profile                                                                                                    |                                                                                             |                                                                                                    |                                                              |           |
| To add publications to your Publication List, sele                                                                                                    | ect one of the options below by clickin                                                                                                    | g a link.                                                                                   |                                                                                                    |                                                              |           |
| Note: Depending on your permission to access                                                                                                    | Web of Science <sup>1M</sup> and Web of Scien                                                                                                    | ce <sup>™</sup> Core Collect                                                                | ion, you will have one or mor                                                                                                    | e of the following                                           | options:  |
| Web of Science                                                                                                    | EndNote                                                                                                    |                                                                                             | 1 Upload RIS                                                                                                    | file                                                         |           |
| Search Web of Science<br>Use this option to search Web of<br>Science. Depending on your<br>subscription, this can include<br>articles. besite, putents, and more.<br>Search Web of Science Core<br>Collection<br>Use this option to science Web of<br>Science Core Collection. Depending<br>on your subscription, this includes<br>the world's leading scholarly literature<br>in the sciences, social sciences,<br>arts, and humanities and proceedings<br>of international conferences,<br>symposia, seminars, colloquia,<br>workshops, and conventions | Go to EndNote<br>Use your EndNote account<br>articles and manage your<br>ResearcherlD publication lis<br>Already use EndNote? You<br>transfer your ResearcherlD<br>publication lists between th<br>and web effortlessly. Learn<br>additional features available<br>EndNote to accelerate you<br>including find full text auton<br>and access to over 3,700 p<br>styles.<br>Search Online Resource<br>EndNote | to add<br>sts.<br>can<br>e desktop<br>about the<br>in<br>research<br>natically<br>ublishing | Upload an RIS file (fr<br>EndNote, RefMan or<br>reference software)<br>You can upload an RIS<br>file. The RIS file format<br>format for expressing bi<br>citations. | om<br>other<br>formatted text<br>is a tagged<br>bbliographic |           |
| Search Web of Science Core<br>Collection Distinct Author Sets                                                                                                    | With EndNote, you can col<br>references from online reso<br>including PubMed and more                                                                                                    | lect<br>urces<br>e.                                                                         |                                                                                                    |                                                              |           |
| Use this option to search Web of<br>Science Core Collection for sets of<br>articles written by the same person.                                                                                                    | - Help/Tutorials<br>- Learn more at EndNote.co                                                                                                    | om                                                                                          |                                                                                                    |                                                              |           |

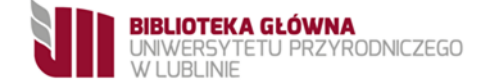

## Wyświetli się pole z domniemanym nazwiskiem i inicjałem. Nazwisko musi być bez polskich znaków.

| Add to: My Pub                                                                                                    | olications        | Return to My Researcher Prof      | le      | Return to Add Me  | enu                                | My Publications: 0 |  |  |
|----------------------------------------------------------------------------------------------------|-------------------|-----------------------------------|---------|-------------------|------------------------------------|--------------------|--|--|
|                                                                                                    |                   |                                   |         |                   |                                    |                    |  |  |
| Search Web of Science for Articles   Search Web of Science Core Collection for Articles   Search Web of Science Core Collection for Distinct Author Sets   Upload an RIS file (from EndNote, RefMan, or other reference software)   Go to EndNote  <br>Search Online Resources using EndNote |                   |                                   |         |                   |                                    |                    |  |  |
| Web of Science Cor                                                                                                    | e Collection - Ar | ticle Search                      |         |                   |                                    |                    |  |  |
| Step 1 of 2 : Enter ye<br>Search Tips                                                                                                    | our surname an    | l up to 3 initials (no spaces). * | Require | d Field.          |                                    |                    |  |  |
| Last/Family Name:                                                                                                    | State of the      |                                   | *       | Source Title:     |                                    |                    |  |  |
|                                                                                                    | Example: Joha     | nson                              |         |                   | Example: Clinical Nuclear Medicine |                    |  |  |
| First Initial(s):                                                                                                    | k L               |                                   |         | Publication Year: |                                    |                    |  |  |
|                                                                                                    | Example: A*       |                                   |         |                   | Example: 2001 or a range 1992-2001 |                    |  |  |
| Topic:                                                                                                    |                   |                                   |         | Address:          |                                    |                    |  |  |
|                                                                                                    | Example: cance    | er* OR tumour                     |         |                   | Example: Yale Univ SAME hosp       |                    |  |  |
|                                                                                                    |                   |                                   |         |                   |                                    |                    |  |  |
|                                                                                                    | Search            | Clear (Results are displayed      | below.) | 1                 |                                    |                    |  |  |

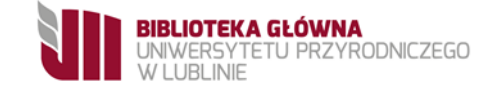

## Na liście wyników należy zaznaczyć swoje prace i następnie kliknąć: "Add". Prace zostały przypisane do konta ResearcherID i znajdują się w zakładce "My publications"

| Last/Fam  | ily Name:         | Print Sector                                        | * Source Title:                     |                                                                |                                          |                           |                        |
|-----------|-------------------|-----------------------------------------------------|-------------------------------------|----------------------------------------------------------------|------------------------------------------|---------------------------|------------------------|
|           |                   | Example: Johanson                                   |                                     | Example: Clinical Nuclear Medicine                             |                                          |                           |                        |
| First     | Initial(s):       | J *                                                 | Publication Year:                   |                                                                |                                          |                           |                        |
|           |                   | Example: A*                                         |                                     | Example: 2001 or a range 1992-2001                             |                                          |                           |                        |
|           | Topic:            |                                                     | Address:                            | Lublin                                                         |                                          |                           |                        |
|           |                   | Example: cancer* OR tumour                          |                                     | Example: Yale Univ SAME hosp                                   |                                          |                           |                        |
| A-41-1    | 45                | Search Clear (Results are displayed                 | below.)                             |                                                                |                                          |                           |                        |
| Articles: | 15 record         | s) returned                                         |                                     |                                                                |                                          |                           |                        |
| Step 2 of | f 2 : Selec       | t records on this page and add them to your list    | before navigating to other pag      | es. Note that page navigation automatically submits            | the selections on the page to your list. |                           |                        |
|           |                   |                                                     |                                     | ► Page 1 of 2 Go                                               | I                                        | Sort by: Date Processed V | Results per page: 10 V |
| 🗹 Selec   | ct Page           | Add selections to: My Publications Add              | )                                   |                                                                |                                          |                           |                        |
| ☑ 1.      | Title: Dot        | ermination of the maximum cormisaible corray length | n exceeding the articulated vehicle | e length in order to detect its critical rotation radius (Febr | uary 2017)                               |                           |                        |
|           | Author(           |                                                     |                                     |                                                                |                                          |                           |                        |
|           | Source<br>Times ( | AL CO                                               | DNFERENCE AUTOMOTIVE SAF            | ETY Published: 2018                                            |                                          |                           |                        |
| _         | <b>T</b>          |                                                     |                                     | •                                                              |                                          |                           |                        |
| ⊻ 2.      | Author            | =xampi<br>et al.                                    | e of a Suburban Transport Enterp    | nse                                                            |                                          |                           |                        |
|           | Source            | CAL CO                                              | ONFERENCE AUTOMOTIVE SAF            | ETY Published: 2018                                            |                                          |                           |                        |
|           | Times             |                                                     |                                     |                                                                |                                          |                           |                        |
| 3.        | Title: F          | naterial                                            | Related Treatment                   |                                                                |                                          |                           |                        |
|           | Author            | libor; et                                           | al.                                 |                                                                |                                          |                           |                        |
|           | Times             |                                                     | UNFERENCE AUTOMOTIVE SAF            | ETY Published: 2018                                            |                                          |                           |                        |
| _         |                   | 500                                                 |                                     |                                                                |                                          |                           |                        |
| ⊻ 4.      | Author            | . FOR                                               | CALCULATING TOTAL RESISTAT          | VUE FOR THE PURPOSES OF TYPE-APPROVAL FUE                      | LCONSUMPTION                             |                           |                        |
|           | Source            | INVA, S                                             | OF TECHNOLOGY-SERIES TRA            | NSPORT Volume: 98 Pages: 161-172 Published: 2018               |                                          |                           |                        |
|           | Times             |                                                     |                                     |                                                                |                                          |                           |                        |
|           | DOI: 10.2         | 0858/sjsutst.2018.98.15 🗎                           |                                     |                                                                |                                          |                           |                        |
|           |                   |                                                     |                                     |                                                                |                                          |                           |                        |

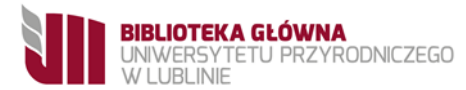

## Po przesłaniu prac kliknij "Return to My Researcher Profile" lub "My Researcher Profile".

| RESEARCHERID                                                                                                    |                   |                            |                   |                               |         |  |  |  |  |  |  |  |
|----------------------------------------------------------------------------------------------------|-------------------|----------------------------|-------------------|-------------------------------|---------|--|--|--|--|--|--|--|
| Home My Re                                                                                                    | searcher Profile  | Refer a Colleague          | Logout Sea        | rch Interactive Map           | EndNote |  |  |  |  |  |  |  |
| Add to: Publication List 2 Return to My Researcher Profile Return to Add Menu                                                                          |                   |                            |                   |                               |         |  |  |  |  |  |  |  |
| Search Web of Science for Articles   Search Web of Science Core Collection for Articles   Upload an RIS file (from EndNote, RefMan, or other reference |                   |                            |                   |                               |         |  |  |  |  |  |  |  |
| Web of Science Core Collection - Article Search                                                                                                    |                   |                            |                   |                               |         |  |  |  |  |  |  |  |
| Step 1 of 2 : Enter your surname and up to 3 initials (no spaces). * Required Field.<br>Search Tips                                                    |                   |                            |                   |                               |         |  |  |  |  |  |  |  |
| Last/Family Name:                                                                                                    | STATUS. COMPANY   | *                          | Source Title:     |                               |         |  |  |  |  |  |  |  |
|                                                                                                    | Example: Johanson |                            |                   | Example: Clinical Nuclear Med | licine  |  |  |  |  |  |  |  |
| First Initial(s):                                                                                                    | M *               |                            | Publication Year: |                               |         |  |  |  |  |  |  |  |
|                                                                                                    | Example: A*       |                            |                   | Example: 2001 or a range 199  | 2-2001  |  |  |  |  |  |  |  |
| Topic:                                                                                                    |                   |                            | Address:          |                               |         |  |  |  |  |  |  |  |
| Example: cancer* OR tumour                                                                                                    |                   |                            |                   | Example: Tale Univ SAME hos   | p       |  |  |  |  |  |  |  |
|                                                                                                    | Search Clear      | (Results are displayed bel | ow.)              |                               |         |  |  |  |  |  |  |  |

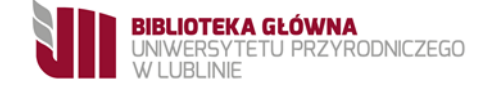

## Po wyświetleniu się listy publikacji w "My Publications" należy wybrać: "Get or associate an ORCID". Następnie zgodzić się na autoryzację.

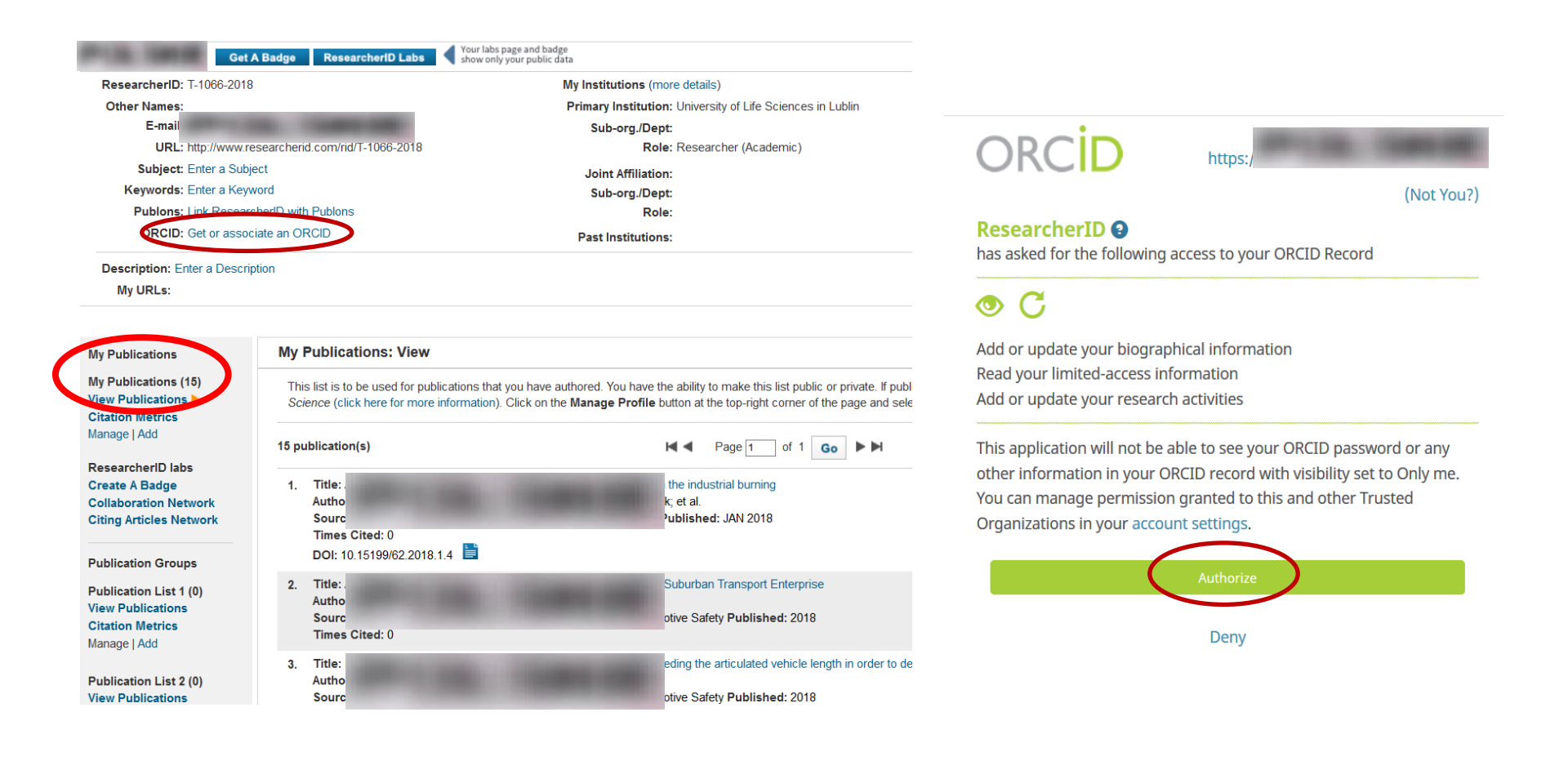

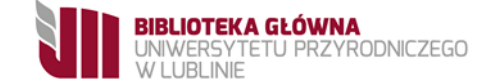

## Należy potwierdzić chęć połączenia ResearcherID z profilem Orcid. Następnie wysłać publikacje klikając przycisk "Go".

| ResearcherID                                                                                                    | Clarivate<br>Analytics |  |  |  |  |  |  |
|----------------------------------------------------------------------------------------------------|------------------------|--|--|--|--|--|--|
| ORCID You currently do not have an ORCID record associated with your ResearcherID account. Do you want to associate the ORCID record 0000-0002-7646-8703 with your ResearcherID Yes No                            | account?               |  |  |  |  |  |  |
| ResearcherID                                                                                                    | Clarivate<br>Analytics |  |  |  |  |  |  |
| ORCID                                                                                                    |                        |  |  |  |  |  |  |
| You have an ORCID associated with your ResearcherID. Data can be exchanged between your ORCID and ResearcherID accounts. More information<br>What data would you like to exchange between ResearcherID and ORCID? |                        |  |  |  |  |  |  |
| Profile data Send ResearcherID publications to my ORCID account Retrieve ORCID publications into my ResearcherID account Back to My Researcher Profile                                                            |                        |  |  |  |  |  |  |

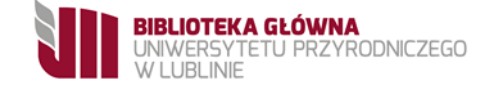

## Z listy publikacji należy wybrać te, które chcemy przesłać do profilu Orcid.

| ResearcherID                                                                                                    |       |                                                                |                         |                                                     |                                 |                                 |                       |               |  |  |  |
|----------------------------------------------------------------------------------------------------|-------|----------------------------------------------------------------|-------------------------|-----------------------------------------------------|---------------------------------|---------------------------------|-----------------------|---------------|--|--|--|
| Hom                                                                                                    | e     | My Researcher Profile                                          | Refer a Colleague       | Logout                                              | Search                          | Interactive Map                 | EndNote               | Publons >     |  |  |  |
| Ser                                                                                                    | nd N  | ly Publications to: ORCID                                      | Return to My Researcher | Profile                                             |                                 |                                 |                       |               |  |  |  |
| Exchange Profile Data Between ResearcherID and ORCID   Add ORCID Publications to: My Publications                                                                                                    |       |                                                                |                         |                                                     |                                 |                                 |                       |               |  |  |  |
| My P                                                                                                    | ublic | ations: 15 record(s)                                           |                         |                                                     |                                 |                                 |                       |               |  |  |  |
| Select records on this page and send them to ORCID. More information<br>If My Publications privacy setting is private, the privacy setting of the publications sent to ORCID will be set to limited.<br>Page 1 of 1 Go >>> |       |                                                                |                         |                                                     |                                 |                                 |                       |               |  |  |  |
|                                                                                                    | 1.    | Title:<br>Autho<br>Sourc<br>Times<br>DOI: 10.10100102.2010.111 | w in<br>lace<br>48 F    | the industrial bur<br>k; et al.<br>Published: JAN 2 | ning<br>018                     |                                 |                       |               |  |  |  |
|                                                                                                    | 2.    | Title:<br>Autho<br>Sourc<br>Times                              | of a<br>tom             | Suburban Transp<br>otive Safety <b>Pub</b> li       | ort Enterprise                  |                                 |                       |               |  |  |  |
|                                                                                                    | 3.    | Title:<br>Autho<br>Sourc<br>Times                              | tom                     | eding the articulat<br>otive Safety <b>Publ</b> i   | ed vehicle lengtl<br>shed: 2018 | h in order to detect its critic | al rotation radius (F | ebruary 2017) |  |  |  |
|                                                                                                    | 4.    | Title:<br>Autho<br>Sourc<br>Times                              | ne o<br>t al.<br>54 F   | ils and their kinem<br>Published: JAN 2             | natic viscosity<br>018          |                                 |                       |               |  |  |  |

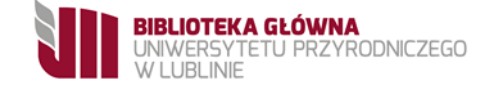

## Należy potwierdzić autoryzację.

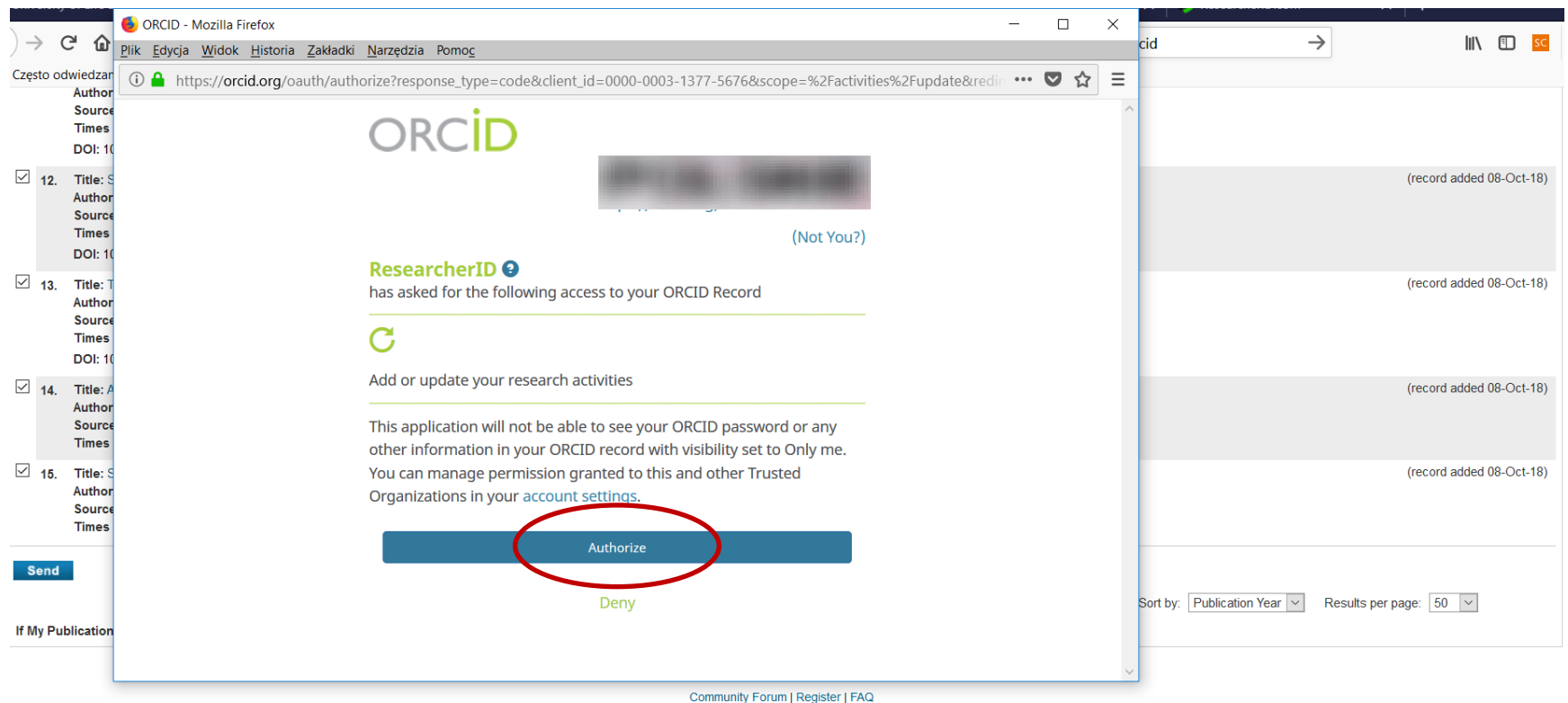

Support | Privacy Policy | Terms of Use | Logout

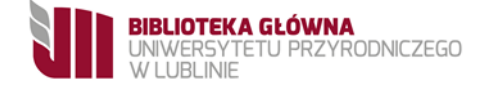

## Publikacje zostały pomyślnie wysłane.

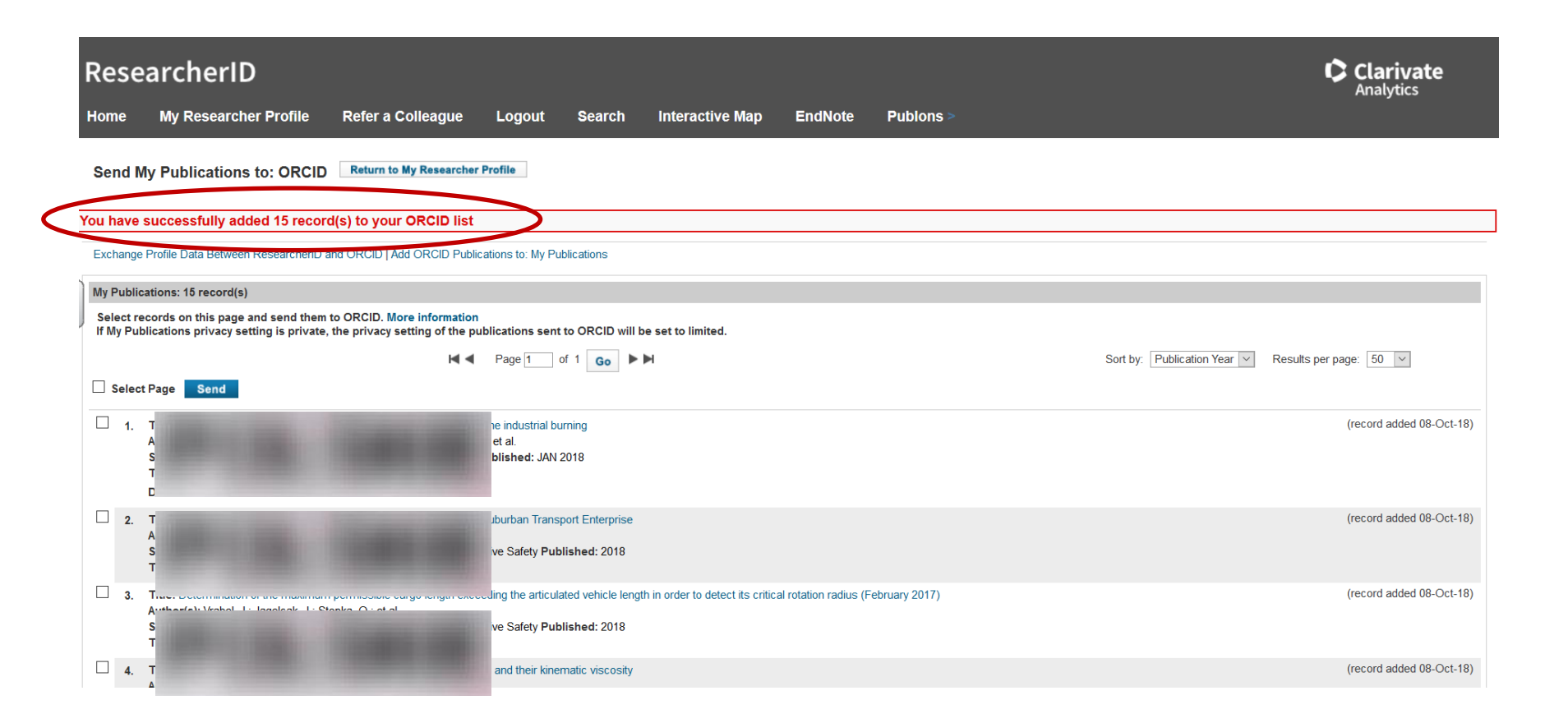

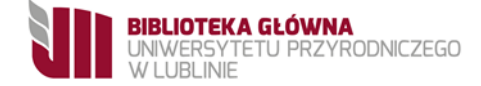

## Na profilu Orcid wyświetli się identyfikator ResearcherID i lista publikacji.

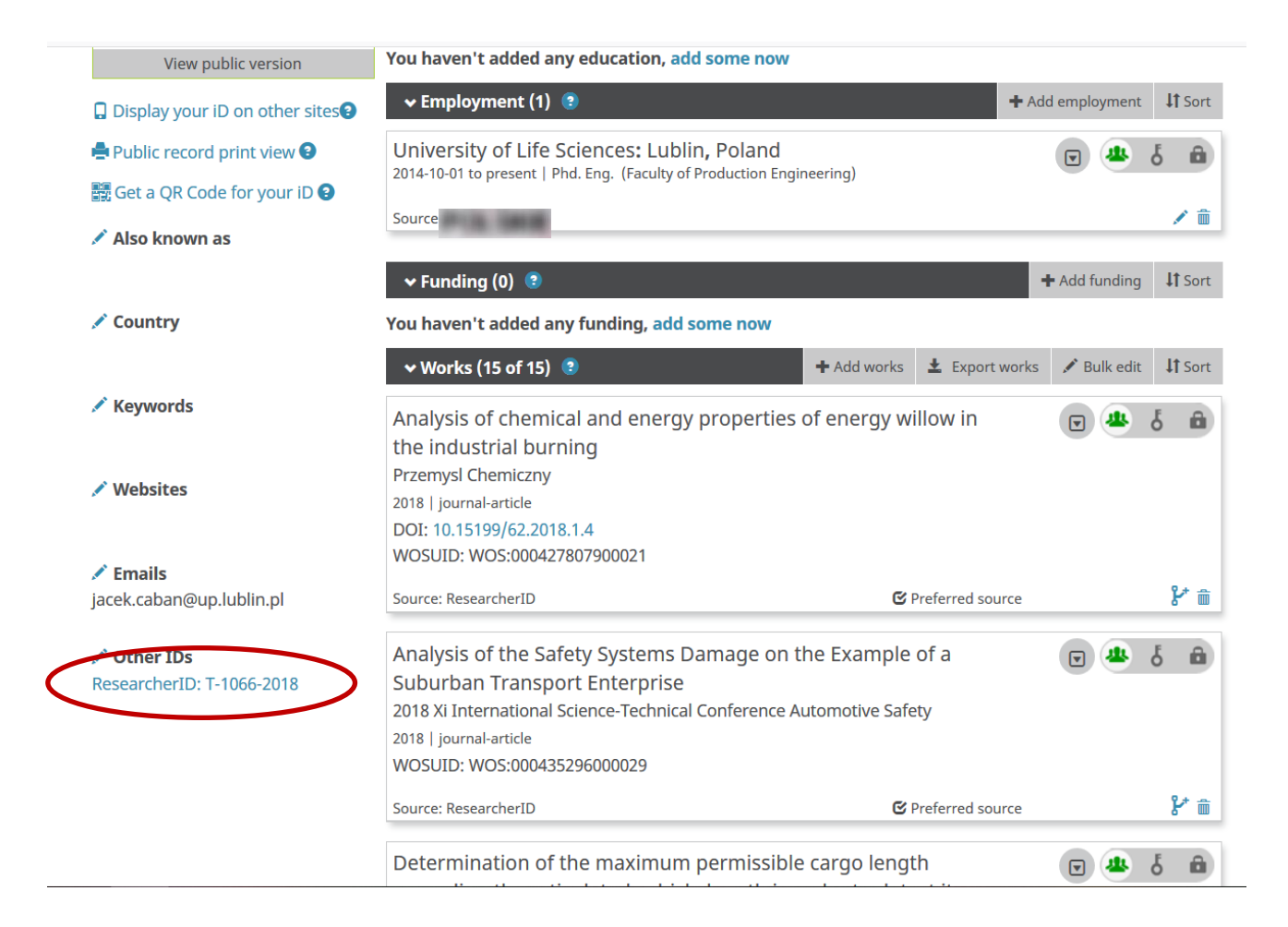

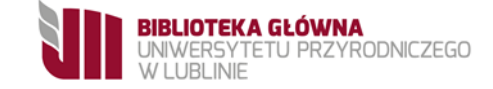

ORCID nie pobiera automatycznie informacji o pojawieniu się nowych publikacji w bazie Web of Science.

Każdy autor musi pamiętać, aby nowe prace dodawać samodzielnie po ich zaindeksowaniu w bazie Web of Science do identyfikatora ResearcherID, a następnie przesłać je do profilu ORCID.